## Creación de Estrategia Parte II

Para seguir la creación de nuestra estrategia personalizada necesitamos tener en cuenta los datos del Excel 1, por lo tanto, debe estar completado, veamos unos

ejemplos:

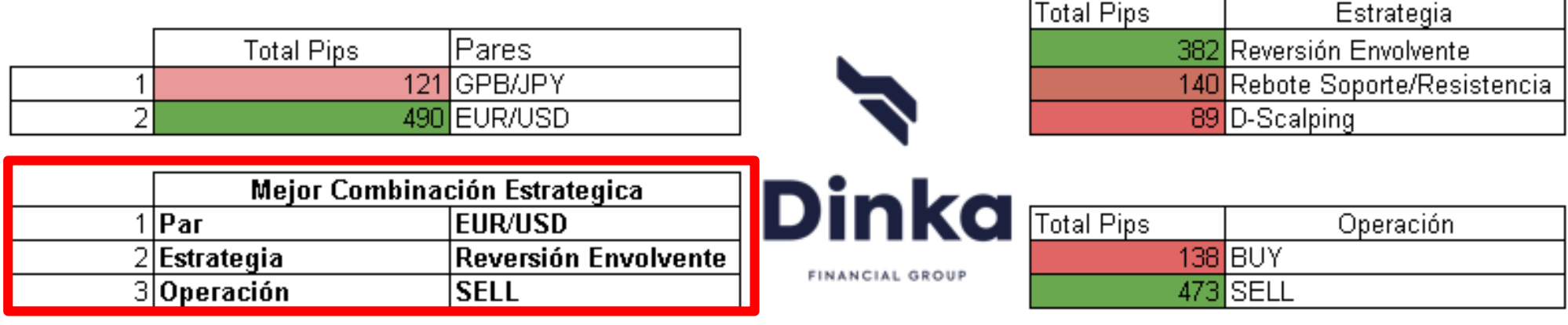

FINANCIAL GROUP

Como se puede observar en el recuadro rojo de la imagen, obtenemos la mejor combinación estratégica. Después de este primer Excel ya sabemos cual es el par de divisas mas rentable y la estrategia que mas pips nos ha generado, con estos dos datos pasaremos al siguiente Excel. En caso de que no hemos obtenido resultados positivos o han sido muy bajos hay que volver a rellenar el Excel 1 desde 0, cambiando los pares de divisas.

## Creación de Estrategia Parte II

Lo primero, insertaremos

 el par y la estrategia
 mas rentable según
 nuestras operaciones anteriores.

2. Durante la próxima semana (en este caso solo será una y no dos semanas como en el Excel anterior) rellenaremos los datos indicados.
En este segundo Excel nos vamos a centrar sobre todo en el tiempo de Time Frame y la sesión.

| Par        | EUR/USD       |   | •               | Total Pips | Operación  |  |
|------------|---------------|---|-----------------|------------|------------|--|
| Estrategia | REVERSIÓN     |   |                 | 123        | BUY        |  |
|            | _             |   |                 | 77         | SELL       |  |
| Total Pips |               |   |                 |            |            |  |
| 17         | 7 07:00-14:00 | 1 |                 | Total Pips | Time Frame |  |
| 6          | 2 14:01-19:00 | 2 | Dinka           | 124        | 60         |  |
| 10         | 5 19:01-00:00 | 3 |                 | 76         | 15         |  |
| 14         | 8 00:01-06:59 | 4 | FINANCIAL GROUP | 0          | 0          |  |
|            |               |   |                 |            |            |  |

| ٢. |            | 11          |                |                 | <u>1</u>   | IIN        |  |
|----|------------|-------------|----------------|-----------------|------------|------------|--|
|    | Total Pips |             |                |                 |            |            |  |
|    | 177        | 07:00-14:00 | 1              |                 | Total Pips | Time Frame |  |
|    | 52         | 14:01-19:00 | 2              | Dinka           | 124        | 60         |  |
|    | 105        | 19:01-00:00 | 3              |                 | 76         | 15         |  |
|    | 148        | 00:01-06:59 | 4              | FINANCIAL GROUP | 0          | 0          |  |
|    |            |             |                |                 |            |            |  |
|    | Fecha      | Pips        | Op. (BUY/SELL) | Time Frame      | Sesión     |            |  |
|    | 10/03/2019 | 0           | BUY            | 60              | 3          |            |  |
|    | 16/02/2019 | 8           | BUY            | 15              | 1          |            |  |
|    | 08/02/2019 | 21          | BUY            | 60              | 2          |            |  |
|    | 15/03/2019 | 10          | SELL           | 60              | 1          |            |  |
|    | 31/03/2019 | 20          | SELL           | 60              | 4          |            |  |
|    | 22/03/2019 | 21          | SELL           | 60              | 3          |            |  |
|    | 26/03/2019 | -9          | SELL           | 60              | 2          |            |  |
|    | 30/03/2019 | 18          | SELL           | 60              | 2          |            |  |
|    | 15/03/2019 | 24          | SELL           | 15              | 4          |            |  |
|    | 13/03/2019 | 20          | BUY            | 15              | 1          |            |  |
|    | 16/02/2019 | 0           | BUY            | 15              | 3          |            |  |

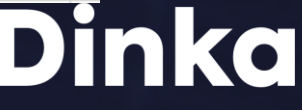